## 徳島大学構成員 安否確認メール転送設定手順

大学から提供されているcアカウントメール)から各自の携帯電話・スマートフォンへのメール転送設定方法

## cアカウントメールの利用方法

cアカウントメールURL https://outlook.office365.com//tokushima-u.ac.jp

| 大学から割り振られたcアカウント(小<br>文字のcと9桁の数字(学生は学籍番<br>号上9桁))のメールでサインインして | wa.tokushima-u.ac.jp                                    |
|---------------------------------------------------------------|---------------------------------------------------------|
|                                                               | 組織アカウントを使用してサインインしてください                                 |
|                                                               | Username                                                |
|                                                               | /(スワード                                                  |
|                                                               | サインイン<br>アカウントに続いて@tokushima-uacjpを入力してサ<br>インインしてください。 |
|                                                               |                                                         |

🥼 徳島大学公式ホームページからメールの画面を開くときは

徳島大学公式ホームページ(http://www.tokushima-u.ac.jp) ▶「在学生・保護者の皆さまへ」▶ 学生利用システムのリンク集「徳島大学システムサービスー覧」 ▶ 徳島大学キャンパス情報基盤シス テムサービス一覧「メールサービス」

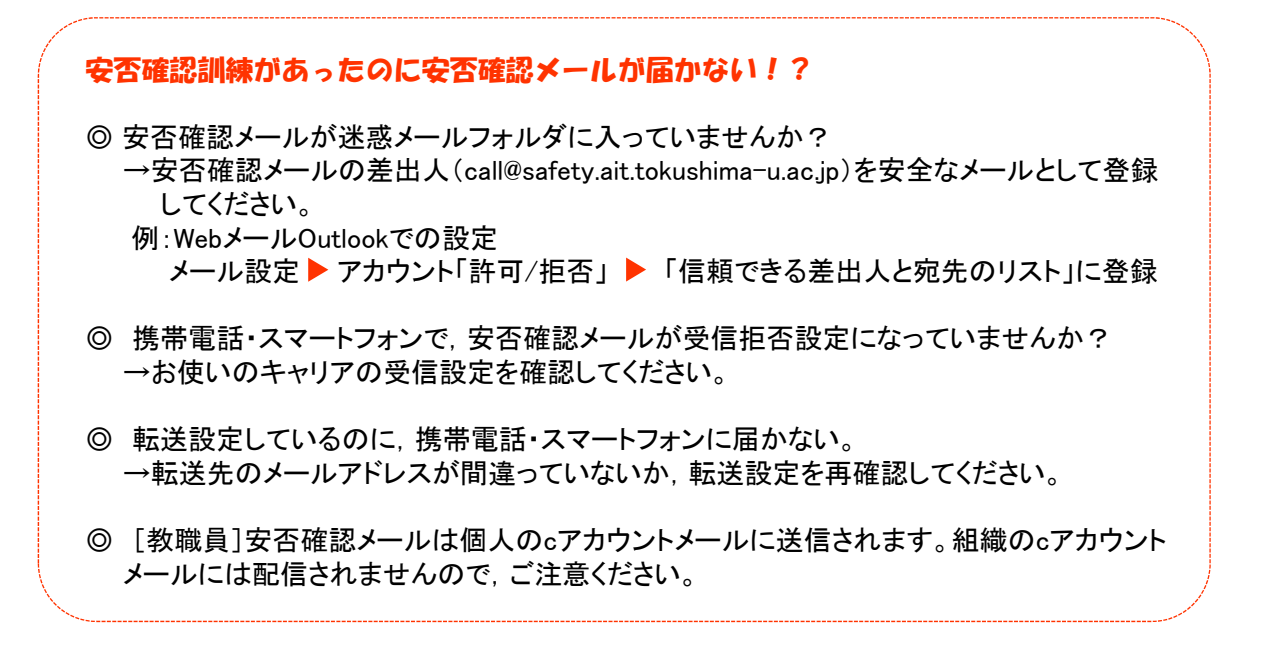

1 をクリック1し、「アプリの設定」の「メール」②を選択します。

| Office 36                                                                                                    | 5 0     | Jutlook                                                           |                   | ⑤ ▲ ○ 3 徳島大学                                                                                   |
|----------------------------------------------------------------------------------------------------|---------|-------------------------------------------------------------------|-------------------|------------------------------------------------------------------------------------------------|
| メールとユーザーの検索                                                                                                    | ٩       | ④ 肥皂作成   ×                                                        |                   | 9 ALRT BRIT                                                                                    |
| <ul> <li>フォルダー</li> <li>お助に入り</li> <li>お助に入り</li> <li>お助に気が<br/>受信しいイ</li> <li>下書き<br/>送信浜みアイテム</li> <li>回該浜みアイテム</li> <li>回該人の部門</li> <li>スモレート</li> </ul> | + + 6 1 | 徳島大学<br>№ 2000 10 00001203-100000000000<br>徳島大学<br>200745/5-41空です | 2009- v<br>⊡ ¥2-≊ |                                                                                                |
|                                                                                                    |         |                                                                   |                   | 満知<br>でン<br>フランの表示<br>(小小<br>安全)<br>日本<br>(日本)<br>(日本)<br>(日本)<br>(日本)<br>(日本)<br>(日本)<br>(日本) |

2「オプション」のメニューから「受信トレイとー括処理ルール」③を選択し、「受信トレイのルール」の「+」を クリック④します。

| Uffice 365                      | Outlook                                                 |
|---------------------------------|---------------------------------------------------------|
|                                 |                                                         |
| ショートカット<br>> 全般                 | ■ 保存 × 破棄                                               |
| ▲ メール<br>▲ 自動処理                 | 受信トレイのルール                                               |
| 自動応答<br>低優先メール 3                | <ul> <li>・・・・・・・・・・・・・・・・・・・・・・・・・・・・・・・・・・・・</li></ul> |
| 受信トレイと一括処理ルー                    | 北、「大」「名前                                                |
| 述記 <del>、 ルの報告</del><br>開封済みにする | (4)                                                     |
| メッセーシ オノション<br>開封確認メッセージ        |                                                         |
| 1261日設定<br>4 アカウント              |                                                         |
| 許可/拒否<br>転送                     |                                                         |

3 「新しい受信トレイ ルール」のページが開きます。 「メッセージを受信し, そのメッセージが次の条件をすべて満たす場合」の選択ボックスの▼をクリック⑤し, 「送信または受信した場合」⑥,「差出人」⑦を選択します。

| ПОК × キャンセル         |              |   |
|---------------------|--------------|---|
| 新しい受信トレイノ           | レール          |   |
| 名前                  |              | _ |
|                     |              |   |
| メッセージを受信し、そのメッセージが次 | の条件をすべて満たす場合 |   |
| 1 つ選択               |              |   |
| 1 つ選択               |              |   |
| 送信誌は受信した場合          | > 差出人 7      |   |
| 次の単語が含まれている場合       | > 宛先         |   |
| 自分の名前が              | >            |   |
| 次が割り当てられている場合       | >            |   |
| メッセージの状態            | >            |   |
| サイズが次に指定した範囲内の場     | 合            |   |
| 次に指定した期間に受信した場合     | î            |   |
| [すべてのメッセージに適用]      |              |   |
|                     |              |   |

- 4 連絡先の入力画面が出るので、「次から受信した場合…」の右側に「call@safety.ait.tokushima-u.ac.jp」 と入力⑧, 下に表示される「call@safety.ait.tokushima-u.ac.jp」をクリック⑨して確定します。
  - 入力欄に「call@safety.ait.tokushima-u.ac.jp」が再表示されたら、左上の「✔保存」をクリック⑪します。

| ✔ 伢  | 存 × キャンセル                                   |                                                                                                    |
|------|---------------------------------------------|----------------------------------------------------------------------------------------------------|
| 次から受 | 信した場合… call@safety.ait.tokushima-u.ac.jp    | 8 CCICcall@safety.ait.tokushima-u.ac.jp                                                                                                    |
| »    | 2-ザ-<br>一致するものはありませんでした。<br>個人用の連絡… 姓で立べ替え、 | と入力します。                                                                                                    |
|      |                                             | ★ 保存 キャンセル       次から受信した場合 call@safety.ait.tokushima-u.ac.jp       このアドレス call@safety.ait.tokushima-u.ac.jp       このアドレス call@safety.ait.tokushima-u.ac.jp       ・・・・・・・・・・・・・・・・・・・・・・・・・・・・・・・・・・・・ |
|      | = - ) ここに表示するものはありません。                      | 個人用の連絡… 姓で並べ替え▼                                                                                                    |

5 転送先のメールアドレスを指定します。

「次のすべてを実行する」の選択ボックスの▼をクリック⑪し,「転送, リダイレクト, または送信」⑫, 「メッセージを次へ転送する…」⑬を選択します。

| 新しい受信ト         | ノイルーノ     |               |                                   |  |
|----------------|-----------|---------------|-----------------------------------|--|
| 名前             |           |               |                                   |  |
|                |           |               |                                   |  |
| ywt7ジを受信し そのyw | ヤージボ次の冬件  | をすべて満たす場合     |                                   |  |
| 次から受信した場合      | 2 2000000 | ▼             | call@safety.ait.tokushima-u.ac.jp |  |
| 条件の追加          |           |               |                                   |  |
|                |           |               |                                   |  |
| 欠のすべてを実行する     |           | $\sim$        | (1)                               |  |
| 1 つ選択          |           | ( -           | $\mathcal{J}^{\sim}$              |  |
| 1 つ選択          |           | <u> </u>      |                                   |  |
| 移動、コピー、または削り   | 除 >       |               |                                   |  |
| メッセージの固定       |           |               |                                   |  |
| メッセージのマーク      | (12) >    |               | (12)                              |  |
| 転送、リダイレクト、また   |           | メッヤージを次へ転送する  | 5                                 |  |
|                |           | メッヤージを添付ファイルと | トレて次へ転送する                         |  |
|                |           |               |                                   |  |

6 連絡先の入力画面が出るので、「次から受信した場合…」の右側に転送先のメールアドレスを入力(4)、 下にアドレ スが表示されるので、クリック(5)して確定します。

入力欄にメールアドレスが再表示されたら, 左上の「✔保存」をクリック16します。

| ✔ 倍   |                                                         |                   |                  |                    |                 |
|-------|---------------------------------------------------------|-------------------|------------------|--------------------|-----------------|
| ×שע-: | ジを次へ転送する ・・・・・ @xxxxx.ne.jp<br>このアドレマー・・・・ @xxxxx.re.jp | ne.jp             |                  | ここに転送先のを入力します。     | メールアドレス         |
|       | 個人用の連絡… 姓で並べ                                            | 替え<br>16<br>メッセージ | 日本 キャンセル         | は、続けて入             | ×               |
|       | ■ - ) ここに表示するものはありま<br>せん。                              | »                 | ューザーの検索<br>個人用の連 | - <u>絶</u> … 姓で並べ替 | <b>₽</b><br>え • |
|       |                                                         |                   |                  | [                  |                 |

7 内容を確認して「OK」をクリック10します。

| Пок (1)<br>× = тр>три                     |         |                                       |                         |
|-------------------------------------------|---------|---------------------------------------|-------------------------|
| 新しい受信トレイルール                               |         |                                       |                         |
| 名前                                        |         |                                       |                         |
| call@safety.ait.tokushima-u.ac.jp からのメッセー | -ジを転送する |                                       |                         |
| メッセージを受信し、そのメッセージが次の条件をすべて満               | たす場合    |                                       |                         |
| 次から受信した場合                                 | -       | call@safety.ait.tokushima-u.ac.jp     |                         |
| 条件の追加                                     |         |                                       |                         |
| 次のすべてを実行する                                |         |                                       |                         |
| メッセージを次へ転送する                              | •       | ·····@xxxxx.ne.jp                     |                         |
| アクションの追加                                  |         |                                       |                         |
| 次のいずれかの条件を満たす場合は除く                        |         |                                       |                         |
| 例外の追加                                     |         |                                       | 「百ろにけっ                  |
| ✓ 以降のルールは処理しない (詳細)                       |         | ケールの画面                                | <b>() オプション</b> 」をクリック! |
|                                           |         | · · · · · · · · · · · · · · · · · · · |                         |